#### Lumens

## Lumens

### CanCommect Pro(Al-Box1) & audio-technica ATND1061DAN Setting Guide

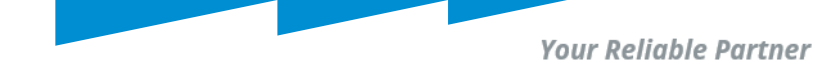

### Download and install DM Manager 1.2.0

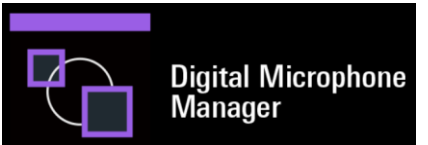

#### Download Link:

https://www.audio-technica.co.jp/proaudio/software/digitalmicrophonemanager/

| audio-technica                                                        | 個人向け製品  | サポート 法人向け輩           | 品 ニュース          | 企業情報         | Always     | Listening        |              |                | Q |
|-----------------------------------------------------------------------|---------|----------------------|-----------------|--------------|------------|------------------|--------------|----------------|---|
|                                                                       |         | DM Manager 概要        |                 | DM           | Manager ダウ | ンロード             |              |                |   |
| PTZカメラとの連動機能を追加<br><u>Digital Microphone Manager リリースノート &gt;&gt;</u> |         |                      |                 |              |            |                  |              |                |   |
|                                                                       | Windows | ファイル名<br>DigitalMicr | phoneManager 12 | 20 Setup.zip | L          | OS<br>Win(64bit) | サイズ<br>4.7MB | 更新日<br>2023.07 |   |

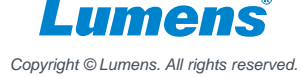

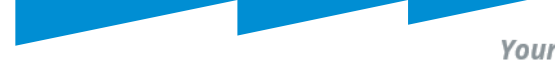

Your Reliable Partner

# audio-technica Digital Microphone Manager settings

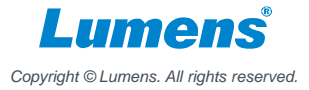

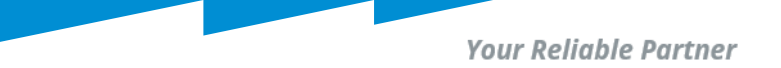

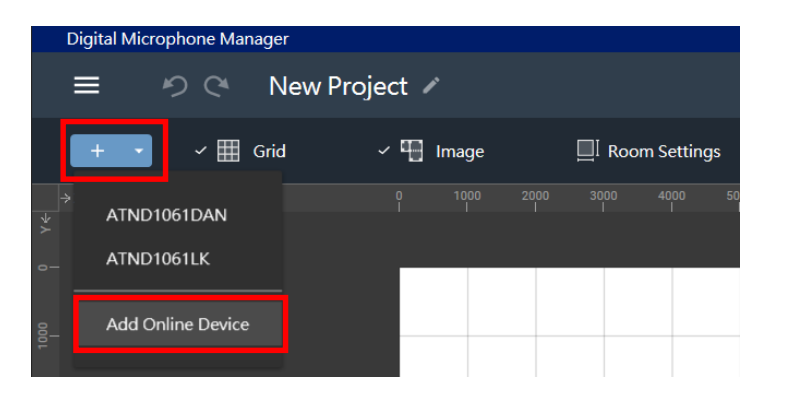

| Ad | d Or | nline Device     |                                       |            |  |
|----|------|------------------|---------------------------------------|------------|--|
|    | ۲    | Select online de | evices                                |            |  |
|    |      | Device           | IP Address / MAC Address / ID         | Identify   |  |
|    |      | ATND1061         | 192.168.0.102 (00:0A:45:2A:CC:EE) [0] | - 🙁 👘      |  |
|    |      |                  |                                       |            |  |
|    |      |                  |                                       |            |  |
|    |      |                  |                                       |            |  |
|    |      |                  |                                       |            |  |
|    |      |                  |                                       |            |  |
|    |      | Search by IP Ac  | ldress                                |            |  |
|    |      |                  |                                       | Add Cancel |  |

#### Get ATND1061DAN IP

Launch [Digital Microphone Manager] software
Select [New Project] and set [Room Size]
Click + and select [Add Online Device]
Select the connected device and remember the
IP address of the device.

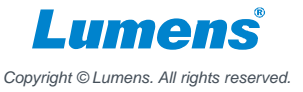

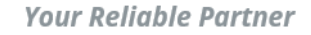

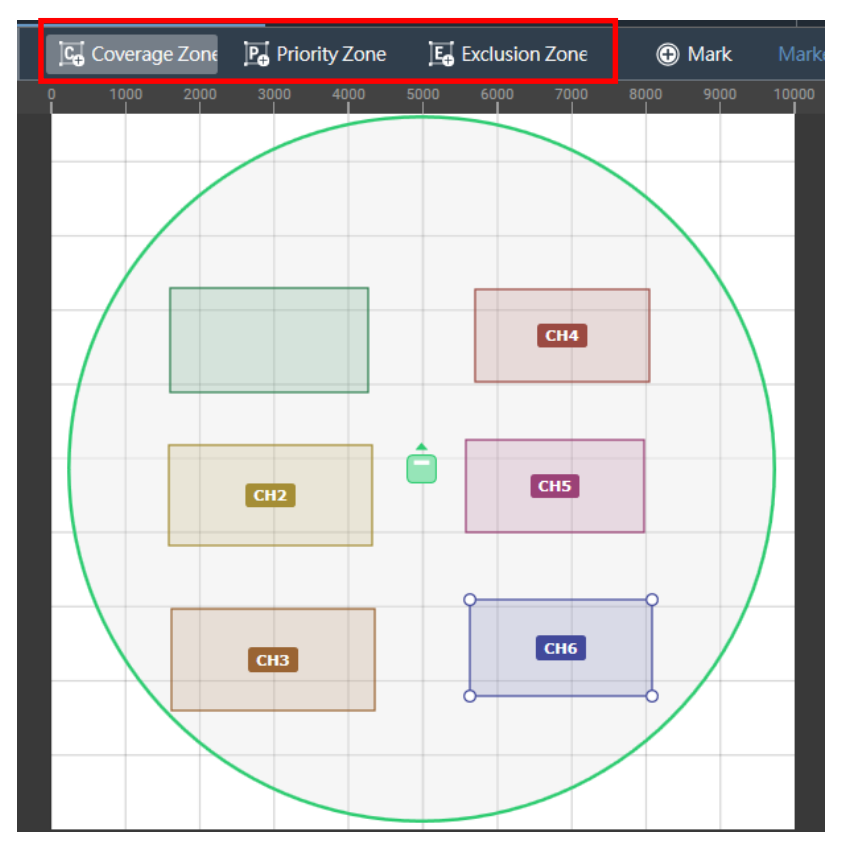

#### Channel Setting

1. CamConnect Pro supports 6 channels.

#### 2. Coverage Zone (CH1)

Sound picked up in the Coverage Zone is output from the Coverage channel (CH1).

#### 3. Priority Zone (CH2 to CH6)

Sound picked up in Priority Zones is output from Priority 1 to Priority 5 channels (CH2 to CH6).

#### 4. Exclusion Zone :

Set areas where all sounds from noise sources such as air conditioners and projectors should be excluded from sound pickup.

Up to 16 Exclusion Zones can be set for each microphone.

| Settings & Maintenance |                             |                    |  |
|------------------------|-----------------------------|--------------------|--|
| ~ System Settings      |                             |                    |  |
| • General              | Allow Discovery             |                    |  |
| Network                | Enabled                     | ••                 |  |
| Audio                  |                             |                    |  |
| • LED                  | IP Control Settings         |                    |  |
| IR Receiver            | Port Number                 | 17300              |  |
| Utilities              | Notification                |                    |  |
| > Presets              | Audio Level Notification    | •                  |  |
| > Camera               | Camera Control Notification | -•                 |  |
| Camera                 | Multicast Address           | <u>239 0 0 100</u> |  |
| > Logging              | Multicast Port Number       | 17000              |  |
|                        | Include in Setting file     |                    |  |
|                        |                             | OK Cancel Apply    |  |

### System Setting (Important!)

- 1. Click **Circle Settings & Maintenance** 
  - => [System Settings]
  - => [Network] => [IP Control Settings]
- 2. Turn on [Notification]
- 3. Turn on [Audio Level Notification] & [Camera Control Notification]
- 4. Set [Multicast Address] to 239.0.0.100

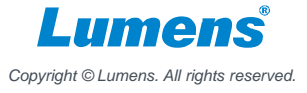

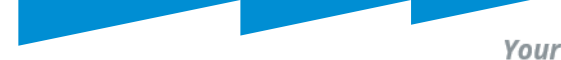

Your Reliable Partner

## CamConnect Pro settings

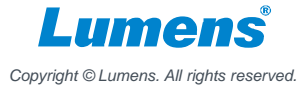

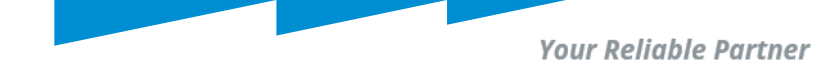

#### **Support Device & Settings**

- 1. Pull down the Device item and selects [Audio-Technica ATND1061]
- 2. Enter the IP address of Audio-Technica ATND1061
- 3. Switch the [Connect] button to connect with ATND1061

| Yamaha: RM-CG | AudioTechnica: ATND1061   | Shure: MXCW |                            |      |        | •     |
|---------------|---------------------------|-------------|----------------------------|------|--------|-------|
| Supported Dev | vices & Settings          |             | Advanced                   |      |        |       |
| 1 Devices :   | AudioTechnica: ATND1061 🗸 | l           | Audio Trigger Level > dB : |      | 30     |       |
| 2Device IP :  | 192.168.0.102             | I           | Time To Trigger Preset :   |      | 1 Sec  | V     |
| Port :        | 17300                     | I           | Back To Home Time :        |      | 10 Sec | V     |
| 3 Connect :   |                           |             | Back to Home Camera :      |      | All    | V     |
|               |                           |             | Back To Home Position :    | Home | V      | 0     |
|               |                           |             |                            |      |        | Apply |
|               |                           |             |                            |      |        |       |
|               |                           |             |                            |      |        |       |

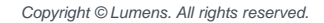

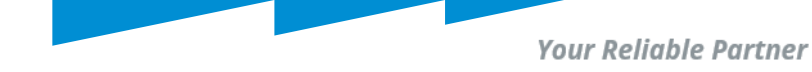

#### **Advanced Setting**

- 1. Audio Trigger Level > dB
  - 1.1 Triggered only if audio source exceeds the dB value.
  - 1.2 Audio-Technica : 0~60 (recommended 30)

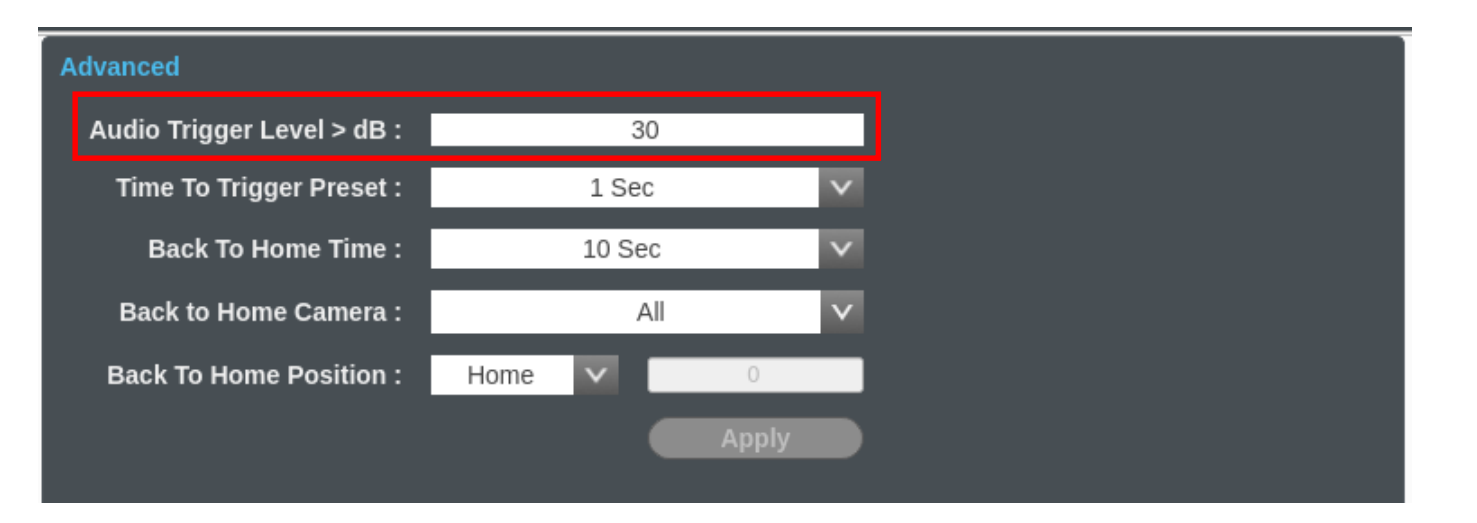

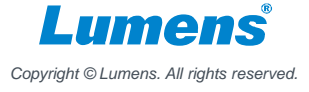

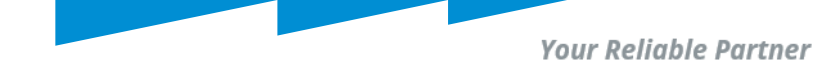

#### **Camera Preset Setting**

1. According to the sound position to set the camera preset.

i.g. Make sound and check the flashing channel of green light. If the green light is flashing on channel 4, please select the camera to set the preset position you need.

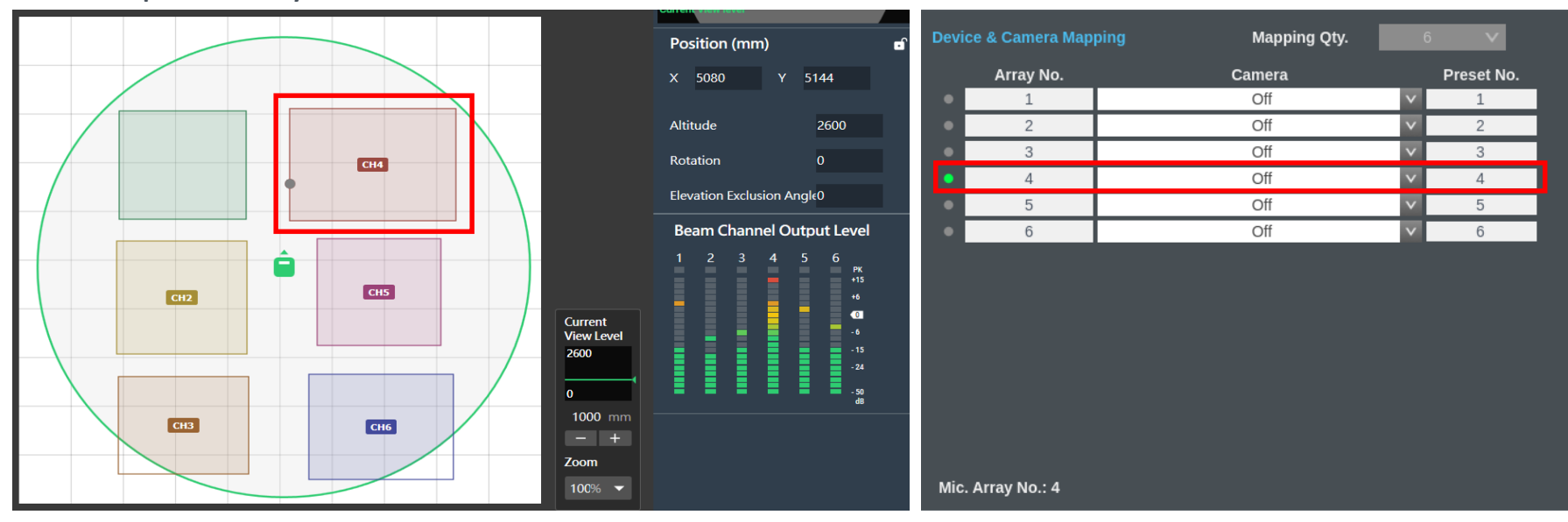

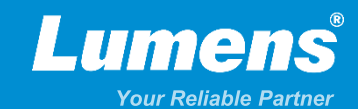

### **Thank You!**

► in f

MyLumens.com

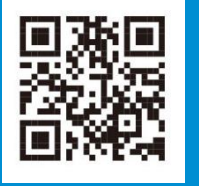

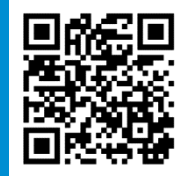

**Contact Lumens**